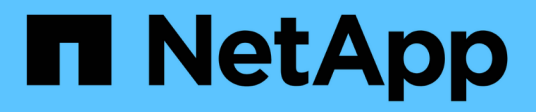

## **Configurez NetApp Volume Encryption** ONTAP 9

NetApp April 24, 2024

This PDF was generated from https://docs.netapp.com/fr-fr/ontap/encryption-at-rest/configure-netapp-volume-encryption-concept.html on April 24, 2024. Always check docs.netapp.com for the latest.

# Sommaire

| Configurez NetApp Volume Encryption                    | <br>1 |
|--------------------------------------------------------|-------|
| Configurer la présentation de NetApp Volume Encryption | <br>1 |
| Flux de travail NetApp Volume Encryption               | <br>5 |
| Configurez NVE                                         | <br>5 |
| Chiffrement des données de volume avec NVE             | <br>4 |

# **Configurez NetApp Volume Encryption**

## Configurer la présentation de NetApp Volume Encryption

NetApp Volume Encryption (NVE) est une technologie logicielle de chiffrement des données au repos d'un volume à la fois. Une clé de chiffrement accessible uniquement au système de stockage garantit que les données du volume ne peuvent pas être lues si l'appareil sous-jacent est requalifié, perdu ou volé.

## Présentation de NVE

Avec NVE, les métadonnées et les données (y compris les copies Snapshot) sont chiffrées. L'accès aux données est donné par une clé XTS-AES-256 unique, une par volume. Un serveur de gestion externe des clés ou un gestionnaire de clés intégré (OKM) sert les clés pour les nœuds :

- Le serveur externe de gestion des clés est un système tiers de votre environnement de stockage qui transmet des clés aux nœuds à l'aide du protocole KMIP (Key Management Interoperability Protocol). Il est recommandé de configurer des serveurs de gestion externe des clés sur un système de stockage différent de vos données.
- Le gestionnaire de clés intégré est un outil intégré qui sert des clés aux nœuds du même système de stockage que vos données.

Depuis ONTAP 9.7, le chiffrement d'agrégat et de volume est activé par défaut si vous disposez d'une licence VE (Volume Encryption) et utilisez un gestionnaire de clés intégré ou externe. La licence VE est incluse avec "ONTAP One". Lorsqu'un gestionnaire de clés externe ou intégré est configuré, la configuration du chiffrement des données au repos est modifiée pour les nouveaux agrégats et les nouveaux volumes. Par défaut, NetApp Aggregate Encryption (NAE) sera activé dans les nouveaux agrégats. Par défaut, les nouveaux volumes qui ne font pas partie d'un agrégat NAE ont sur lequel le chiffrement de volume NetApp (NVE) est activé. Lorsqu'un serveur SVM (Data Storage Virtual machine) est configuré avec son propre gestionnaire de clés à l'aide d'une gestion mutualisée des clés, alors le volume créé pour ce SVM est automatiquement configuré avec NVE.

Vous pouvez activer le chiffrement sur un volume nouveau ou existant. NVE prend en charge la gamme complète de fonctionnalités d'efficacité du stockage, notamment la déduplication et la compression. À partir de ONTAP 9.14.1, vous pouvez Activez NVE sur les volumes root du SVM existant.

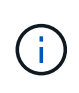

Si vous utilisez SnapLock, vous pouvez activer le chiffrement uniquement sur les nouveaux volumes SnapLock vides. Vous ne pouvez pas activer le chiffrement sur un volume SnapLock existant.

Vous pouvez utiliser NVE sur n'importe quel type d'agrégat (HDD, SSD, hybride, LUN de baie), avec n'importe quel type RAID et dans n'importe quelle implémentation ONTAP prise en charge, y compris ONTAP Select. Vous pouvez également utiliser NVE avec le chiffrement matériel pour « chiffrer » les données sur des disques à autochiffrement.

Lorsque NVE est activé, le « core dump » est également chiffré.

## Chiffrement d'agrégat

En général, une clé unique est attribuée à chaque volume chiffré. Lorsque le volume est supprimé, la clé est supprimée.

Depuis ONTAP 9.6, il est possible d'utiliser *NetApp Aggregate Encryption (NAE)* pour attribuer des clés à l'agrégat contenant pour le chiffrement des volumes. Lors de la suppression d'un volume chiffré, les clés de l'agrégat sont préservées. Les clés sont supprimées si l'agrégat entier est supprimé.

Vous devez utiliser le chiffrement au niveau de l'agrégat pour procéder à la déduplication à la volée ou en arrière-plan au niveau de l'agrégat. NVE ne prend cependant pas en charge la déduplication au niveau de l'agrégat.

Depuis ONTAP 9.7, le chiffrement d'agrégat et de volume est activé par défaut si vous disposez d'une licence VE (Volume Encryption) et utilisez un gestionnaire de clés intégré ou externe.

Les volumes NVE et NAE peuvent coexister sur un même agrégat. Par défaut, les volumes NAE sont chiffrés avec un chiffrement au niveau des agrégats. Vous pouvez remplacer la valeur par défaut lorsque vous chiffrez le volume.

Vous pouvez utiliser le volume move Commande de conversion d'un volume NVE en volume NAE, et inversement. Vous pouvez répliquer un volume NAE sur un volume NVE.

Vous ne pouvez pas utiliser secure purge Commandes sur un volume NAE.

## Quand utiliser des serveurs externes de gestion des clés

Bien qu'il soit moins coûteux et généralement plus pratique d'utiliser le gestionnaire de clés intégré, vous devez configurer des serveurs KMIP si les conditions suivantes sont vraies :

- Votre solution de gestion des clés de chiffrement doit être conforme à la norme FIPS 140-2 (Federal information Processing Standards) ou OASIS KMIP.
- Vous avez besoin d'une solution à plusieurs clusters et d'une gestion centralisée des clés de chiffrement.
- Votre entreprise exige que les clés d'authentification soient sécurisées sur un système ou à un emplacement différent de celui des données.

## Champ d'application de la gestion externe des clés

Le périmètre de la gestion externe des clés détermine si les serveurs de gestion des clés sécurisent tous les SVM dans le cluster ou bien uniquement les SVM sélectionnés :

- Vous pouvez utiliser une *cluster scope* pour configurer la gestion des clés externe pour tous les SVM du cluster. L'administrateur du cluster a accès à chaque clé stockée sur les serveurs.
- Depuis ONTAP 9.6, vous pouvez utiliser une *SVM scope* pour configurer la gestion externe des clés pour une SVM nommée dans le cluster. C'est le mieux adapté aux environnements mutualisés dans lesquels chaque locataire utilise un autre SVM (ou ensemble de SVM) pour transmettre les données. Seul l'administrateur du SVM pour un locataire donné peut accéder aux clés pour ce locataire.
- Vous pouvez utiliser ONTAP 9.10.1 depuis Azure Key Vault et Google Cloud KMS Protection des clés NVE uniquement pour les SVM de données. Ce dernier est disponible pour le KMS d'AWS à partir de la version 9.12.0.

Vous pouvez utiliser les deux étendues du même cluster. Si les serveurs de gestion des clés ont été configurés pour un SVM, ONTAP utilise uniquement ces serveurs pour sécuriser les clés. Sinon, ONTAP sécurise les clés avec les serveurs de gestion des clés configurés pour le cluster.

Une liste de gestionnaires de clés externes validés est disponible dans le "Matrice d'interopérabilité NetApp (IMT)". Pour trouver cette liste, entrez le terme « gestionnaires de clés » dans la fonction de recherche de

I'IMT.

## Détails du support

| Ressource ou<br>fonctionnalité | Détails du support                                                                                                    |
|--------------------------------|----------------------------------------------------------------------------------------------------|
| Plateformes                    | Une fonctionnalité de déchargement AES-ni est requise. Consultez la page<br>Hardware Universe (HWU) pour vérifier que NVE et NAE sont pris en charge pour<br>votre plateforme.                                                                                                    |
| Le cryptage                    | Depuis ONTAP 9.7, les volumes et les agrégats nouvellement créés sont chiffrés par défaut lorsque vous ajoutez une licence VE (Volume Encryption) et qu'un gestionnaire de clés intégré ou externe est configuré. Si vous devez créer un agrégat non chiffré, utilisez la commande suivante :                                                                |
|                                | storage aggregate create -encrypt-with-aggr-key false                                                                                                    |
|                                | Si vous avez besoin de créer un volume de texte brut, utilisez la commande suivante :                                                                                                    |
|                                | volume create -encrypt false                                                                                                    |
|                                | Le chiffrement n'est pas activé par défaut lorsque :                                                                                                    |
|                                | <ul> <li>La licence VE n'est pas installée.</li> </ul>                                                                                                    |
|                                | <ul> <li>Le gestionnaire de clés n'est pas configuré.</li> </ul>                                                                                                    |
|                                | La plateforme ou le logiciel ne prend pas en charge le chiffrement.                                                                                                    |
|                                | Le chiffrement matériel est activé.                                                                                                    |
| ONTAP                          | Toutes les implémentations de ONTAP. La prise en charge de ONTAP Cloud est disponible dans ONTAP 9.5 et versions ultérieures.                                                                                                    |
| Périphériques                  | HDD, SSD, hybride, LUN de baie.                                                                                                    |
| RAID                           | RAID0, RAID4, RAID-DP, RAID-TEC.                                                                                                    |
| Volumes                        | Volumes de données et volumes root SVM existants. Il n'est pas possible de chiffrer des données sur des volumes de métadonnées MetroCluster. Dans les versions de ONTAP antérieures à 9.14.1, vous ne pouvez pas chiffrer les données sur le volume racine du SVM avec NVE. À partir de ONTAP 9.14.1, ONTAP prend en charge NVE sur les volumes root du SVM. |

Le tableau suivant présente les détails de la prise en charge de NVE :

| Chiffrement d'agrégat               | Depuis la version ONTAP 9.6, NVE prend en charge le chiffrement au niveau des agrégats (NAE) :                                                                                                    |
|-------------------------------------|----------------------------------------------------------------------------------------------------|
|                                     | <ul> <li>Vous devez utiliser le chiffrement au niveau de l'agrégat pour procéder à la<br/>déduplication à la volée ou en arrière-plan au niveau de l'agrégat.</li> </ul>                                                                                                    |
|                                     | Vous ne pouvez pas reKey un volume de chiffrement au niveau de l'agrégat.                                                                                                    |
|                                     | <ul> <li>La suppression sécurisée n'est pas prise en charge sur les volumes de<br/>chiffrement au niveau des agrégats.</li> </ul>                                                                                                    |
|                                     | <ul> <li>Outre les volumes de données, NAE prend en charge le chiffrement des<br/>volumes root du SVM et du volume de métadonnées MetroCluster. NAE ne<br/>prend pas en charge le chiffrement du volume racine.</li> </ul>                                                                               |
| Étendue des SVM                     | Depuis ONTAP 9.6, NVE prend en charge le périmètre des SVM pour la gestion<br>externe des clés uniquement, et non pour le gestionnaire de clés intégré.<br>MetroCluster est pris en charge à partir de ONTAP 9.8.                                                                                        |
| Efficacité du stockage              | Déduplication, compression, compaction, FlexClone.                                                                                                    |
|                                     | Les clones utilisent la même clé que le parent, même après le fractionnement du<br>clone. Vous devez effectuer une volume move sur un clone divisé, après quoi le<br>clone divisé aura une clé différente.                                                                                               |
| La réplication                      | <ul> <li>Pour la réplication de volume, les volumes source et de destination peuvent<br/>avoir des paramètres de chiffrement différents. Le chiffrement peut être<br/>configuré pour la source et non configuré pour la destination, et inversement.</li> </ul>                                          |
|                                     | <ul> <li>Pour la réplication SVM, le volume de destination est automatiquement<br/>chiffré, sauf si le nœud de destination ne contient pas de nœud qui prend en<br/>charge le chiffrement de volume, dans ce cas la réplication réussit, mais le<br/>volume de destination n'est pas chiffré.</li> </ul> |
|                                     | <ul> <li>Dans le cas de configurations MetroCluster, chaque cluster extrait les clés de<br/>gestion externes des serveurs de clés configurés. Les clés OKM sont<br/>répliquées vers le site partenaire par le service de réplication de la<br/>configuration.</li> </ul>                                 |
| La conformité                       | Depuis ONTAP 9.2, SnapLock est pris en charge en mode conformité et<br>entreprise pour les nouveaux volumes uniquement. Vous ne pouvez pas activer le<br>chiffrement sur un volume SnapLock existant.                                                                                                    |
| FlexGroups                          | FlexGroups est pris en charge à partir de ONTAP 9.2. Les agrégats de<br>destination doivent être du même type que les agrégats source, au niveau des<br>volumes ou de l'agrégat. ONTAP 9.5 prend en charge le renouvellement de clés<br>des volumes FlexGroup sur place,                                 |
| Transition depuis la version 7-mode | À partir de 7-mode transition Tool 3.3, vous pouvez utiliser l'interface de ligne de commandes de l'outil 7-mode transition Tool pour effectuer une transition basée sur les copies vers les volumes de destination NVE sur le système en cluster.                                                       |

#### Informations associées

## Flux de travail NetApp Volume Encryption

Vous devez configurer les services de gestion des clés avant d'activer le chiffrement de volume. Vous pouvez activer le chiffrement sur un nouveau volume ou sur un volume existant.

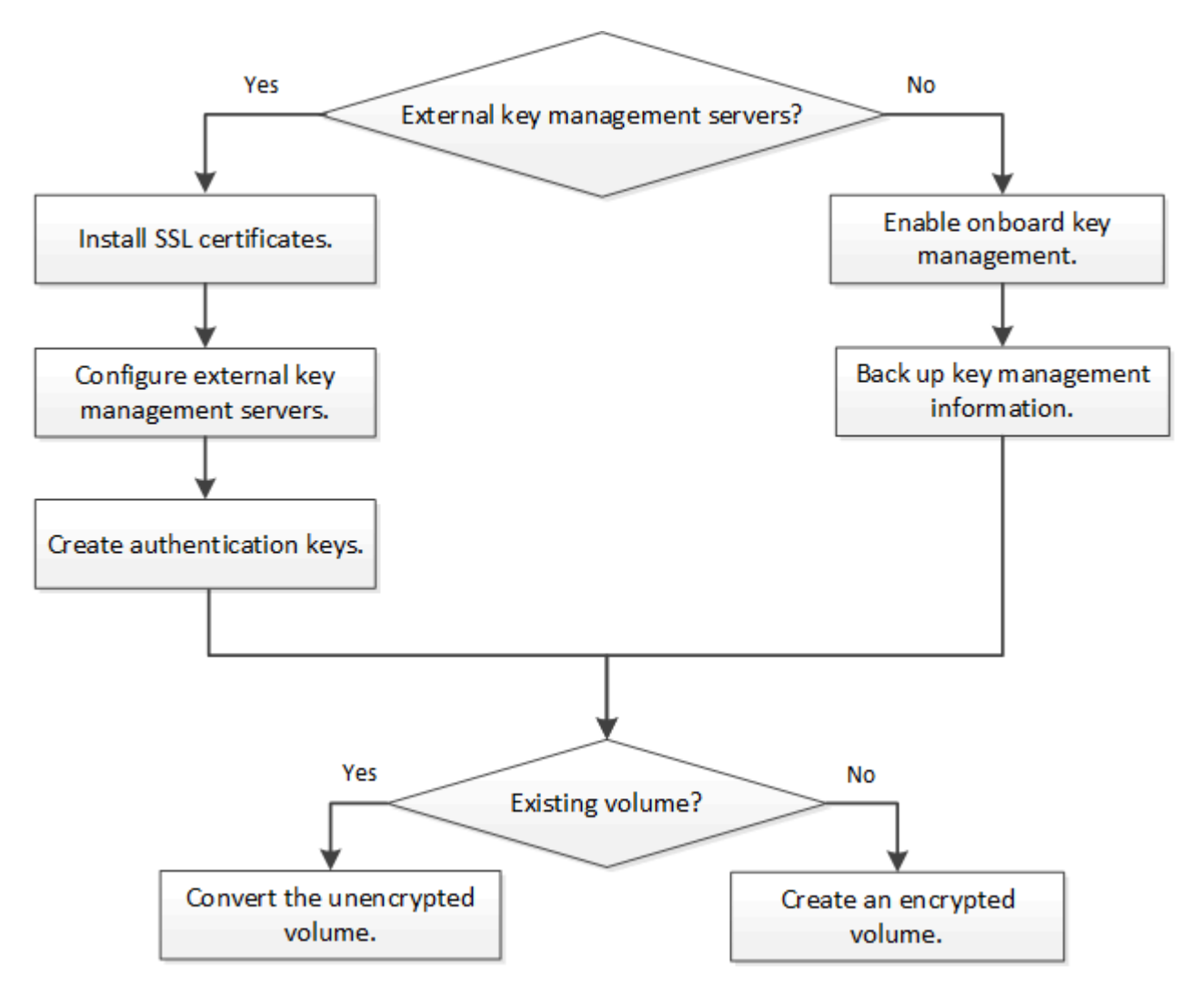

"Vous devez installer la licence VE" Et configurez les services de gestion des clés avant de chiffrer les données avec NVE. Avant d'installer la licence, vous devriez "Déterminez si votre version de ONTAP prend en charge NVE".

## **Configurez NVE**

## Déterminez si votre version de cluster prend en charge NVE

Vous devez déterminer si votre version de cluster prend en charge NVE avant d'installer la licence. Vous pouvez utiliser le version pour déterminer la version du cluster.

## Description de la tâche

La version en cluster est la version la plus basse d'ONTAP s'exécutant sur n'importe quel nœud du cluster.

## Étape

1. Déterminez si votre version de cluster prend en charge NVE :

version -v

NVE n'est pas pris en charge si la sortie de la commande affiche le texte « 10no-DARE » (pour « pas de chiffrement des données au repos »), ou si vous utilisez une plateforme non répertoriée dans le "Détails du support".

La commande suivante détermine si NVE est pris en charge sur cluster1.

```
cluster1::> version -v
NetApp Release 9.1.0: Tue May 10 19:30:23 UTC 2016 <10no-DARE>
```

La sortie de 10no-DARE Indique que NVE n'est pas pris en charge sur la version du cluster.

## Installez la licence

Une licence VE vous permet d'utiliser cette fonctionnalité sur tous les nœuds du cluster. Cette licence est requise avant de pouvoir chiffrer les données avec NVE. Il est inclus avec "ONTAP One".

Avant ONTAP One, la licence VE était incluse avec le pack de chiffrement. Le pack de chiffrement n'est plus proposé, mais reste valide. Bien qu'ils ne soient pas encore requis, les clients existants peuvent choisir de le faire "Passez à ONTAP One".

#### Avant de commencer

- Vous devez être un administrateur de cluster pour effectuer cette tâche.
- Vous devez avoir reçu la clé de licence VE de votre représentant commercial ou avoir installé ONTAP One.

#### Étapes

1. "Vérifiez que la licence VE est installée".

Le nom du package de licences VE est VE.

2. Si la licence n'est pas installée, "Utilisez System Manager ou l'interface de ligne de commandes ONTAP pour l'installer".

## Configurez la gestion externe des clés

## Configurer la gestion externe des clés en vue d'ensemble

Vous pouvez utiliser un ou plusieurs serveurs externes de gestion des clés pour sécuriser les clés que le cluster utilise pour accéder aux données chiffrées. Un serveur externe de gestion des clés est un système tiers de votre environnement de stockage qui transmet des clés aux nœuds à l'aide du protocole KMIP (Key Management Interoperability Protocol).

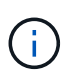

Pour ONTAP 9.1 et les versions antérieures, les LIFs de node-management doivent être attribuées à des ports configurés avec le rôle de node-management avant de pouvoir utiliser le gestionnaire de clés externe.

NetApp Volume Encryption (NVE) prend en charge le gestionnaire de clés intégré dans ONTAP 9.1 et les versions ultérieures. Depuis la version ONTAP 9.3, NVE prend en charge le protocole KMIP (externe Key Management) et le gestionnaire de clés intégré. À partir de ONTAP 9.10.1, vous pouvez l'utiliser Azure Key Vault ou Google Cloud Key Manager Service Pour protéger vos clés NVE. À partir de ONTAP 9.11.1, vous pouvez configurer plusieurs gestionnaires de clés externes dans un cluster. Voir Configurez les serveurs de clés en cluster.

#### Gérez des gestionnaires de clés externes avec System Manager

À partir de la version ONTAP 9.7, vous pouvez stocker et gérer les clés d'authentification et de chiffrement à l'aide du gestionnaire de clés intégré. À partir de ONTAP 9.13.1, vous pouvez également utiliser des gestionnaires de clés externes pour stocker et gérer ces clés.

Le gestionnaire de clés intégré stocke et gère les clés dans une base de données sécurisée interne au cluster. L'étendue du cluster est celle-ci. Un gestionnaire de clés externe stocke et gère les clés à l'extérieur du cluster. Il peut s'agir du cluster ou de la VM de stockage. Un ou plusieurs gestionnaires de clés externes peuvent être utilisés. Les conditions suivantes s'appliquent :

- Si le gestionnaire de clés intégré est activé, un gestionnaire de clés externe ne peut pas être activé au niveau du cluster, mais il peut être activé au niveau de la VM de stockage.
- Si un gestionnaire de clés externe est activé au niveau du cluster, le gestionnaire de clés intégré ne peut pas être activé.

Lorsque vous utilisez des gestionnaires de clés externes, vous pouvez enregistrer jusqu'à quatre serveurs de clés principaux par machine virtuelle de stockage et par cluster. Chaque serveur de clés principal peut être mis en cluster avec jusqu'à trois serveurs de clés secondaires.

#### Configurez un gestionnaire de clés externe

Pour ajouter un gestionnaire de clés externe à une VM de stockage, il est conseillé d'ajouter une passerelle en option lors de la configuration de l'interface réseau de la VM de stockage. Si la machine virtuelle de stockage a été créée sans la route réseau, vous devrez créer la route explicitement pour le gestionnaire de clés externe. Voir "Créer une LIF (interface réseau)".

#### Étapes

Vous pouvez configurer un gestionnaire de clés externe à partir de différents emplacements dans System Manager.

1. Pour configurer un gestionnaire de clés externe, effectuez l'une des étapes de démarrage suivantes.

| Flux de travail                    | Navigation           | Étape de départ                                                                                                    |
|------------------------------------|----------------------|----------------------------------------------------------------------------------------------------|
| Configurer le gestionnaire de clés | Cluster > Paramètres | Accédez à la section <b>sécurité</b> . Sous <b>cryptage</b> ,<br>sélectionnez <b>to</b> . Sélectionnez <b>Gestionnaire de</b><br><b>clés externe</b> . |

| Ajouter un niveau local                                                                                           | Stockage > niveaux                            | Sélectionnez <b>+ Ajouter un niveau local</b> . Cochez la case « configurer le gestionnaire de clés ».<br>Sélectionnez <b>Gestionnaire de clés externe</b> .                                                        |
|----------------------------------------------------------------------------------------------------|-----------------------------------------------|----------------------------------------------------------------------------------------------------|
| Préparez le stockage                                                                                              | Tableau de bord                               | Dans la section <b>capacité</b> , sélectionnez <b>préparer le</b><br><b>stockage</b> . Sélectionnez ensuite « configurer le<br>gestionnaire de clés ». Sélectionnez <b>Gestionnaire</b><br><b>de clés externe</b> . |
| Configuration du<br>chiffrement (gestionnaire<br>de clés dans le périmètre<br>de la VM de stockage<br>uniquement) | Stockage > machines<br>virtuelles de stockage | Sélectionnez la VM de stockage. Sélectionnez<br>l'onglet <b>Paramètres</b> . Dans la section <b>cryptage</b> sous<br><b>sécurité</b> , sélectionnez .                                                               |

- Pour ajouter un serveur de clés principal, sélectionnez + Add, Et renseignez les champs adresse IP ou Nom d'hôte et Port.
- 3. Les certificats installés existants sont répertoriés dans les champs **KMIP Server CA Certificates** et **KMIP** client Certificate. Vous pouvez effectuer l'une des actions suivantes :
  - Sélectionnez v pour sélectionner les certificats installés que vous souhaitez mapper au gestionnaire de clés. (Plusieurs certificats d'autorité de certification de service peuvent être sélectionnés, mais un seul certificat client peut être sélectionné.)
  - Sélectionnez **Ajouter un nouveau certificat** pour ajouter un certificat qui n'a pas encore été installé et le mapper au gestionnaire de clés externe.
  - Sélectionnez x en regard du nom du certificat pour supprimer les certificats installés que vous ne souhaitez pas mapper au gestionnaire de clés externe.
- 4. Pour ajouter un serveur de clés secondaire, sélectionnez **Ajouter** dans la colonne **Secondary Key Servers** et fournissez ses détails.
- 5. Sélectionnez Enregistrer pour terminer la configuration.

#### Modifier un gestionnaire de clés externe existant

Si vous avez déjà configuré un gestionnaire de clés externe, vous pouvez modifier ses paramètres.

#### Étapes

1. Pour modifier la configuration d'un gestionnaire de clés externe, effectuez l'une des étapes de démarrage suivantes.

| Portée                                                                              | Navigation                                    | Étape de départ                                                                                                    |
|-------------------------------------------------------------------------------------|-----------------------------------------------|----------------------------------------------------------------------------------------------------|
| Gestionnaire de clés<br>externe de l'étendue du<br>cluster                          | Cluster > Paramètres                          | Accédez à la section <b>sécurité</b> . Sous <b>cryptage</b> ,<br>sélectionnez , Puis sélectionnez <b>Modifier le</b><br><b>gestionnaire de clés externe</b> .                                                                |
| Périmètre de l'ordinateur<br>virtuel de stockage<br>gestionnaire de clés<br>externe | Stockage > machines<br>virtuelles de stockage | Sélectionnez la VM de stockage. Sélectionnez<br>l'onglet <b>Paramètres</b> . Dans la section <b>cryptage</b> sous<br><b>sécurité</b> , sélectionnez , Puis sélectionnez<br><b>Modifier le gestionnaire de clés externe</b> . |

- Les serveurs de clés existants sont répertoriés dans le tableau Key Servers. Vous pouvez effectuer les opérations suivantes :
  - Ajoutez un nouveau serveur de clés en sélectionnant + Add.
  - Supprimez un serveur de clés en sélectionnant à la fin de la cellule de la table qui contient le nom du serveur de clés. Les serveurs de clés secondaires associés à ce serveur de clés principal sont également supprimés de la configuration.

#### Supprimez un gestionnaire de clés externe

Un gestionnaire de clés externe peut être supprimé si les volumes sont non chiffrés.

#### Étapes

1. Pour supprimer un gestionnaire de clés externe, effectuez l'une des opérations suivantes.

| Portée                                                                              | Navigation                                    | Étape de départ                                                                                                    |
|-------------------------------------------------------------------------------------|-----------------------------------------------|----------------------------------------------------------------------------------------------------|
| Gestionnaire de clés<br>externe de l'étendue du<br>cluster                          | Cluster > Paramètres                          | Accédez à la section <b>sécurité</b> . Sous <b>cryptage</b> ,<br>sélectionnez SELECT ;, Puis sélectionnez<br><b>Supprimer le gestionnaire de clés externe</b> .                                                               |
| Périmètre de l'ordinateur<br>virtuel de stockage<br>gestionnaire de clés<br>externe | Stockage > machines<br>virtuelles de stockage | Sélectionnez la VM de stockage. Sélectionnez<br>l'onglet <b>Paramètres</b> . Dans la section <b>cryptage</b> sous<br><b>sécurité</b> , sélectionnez , Puis sélectionnez<br><b>Supprimer le gestionnaire de clés externe</b> . |

#### Migration des clés entre les gestionnaires de clés

Lorsque plusieurs gestionnaires de clés sont activés sur un cluster, les clés doivent être migrées d'un gestionnaire de clés vers un autre. System Manager effectue automatiquement ce processus.

- Si le gestionnaire de clés intégré ou un gestionnaire de clés externe est activé au niveau du cluster et que certains volumes sont chiffrés, Ensuite, lorsque vous configurez un gestionnaire de clés externe au niveau de la VM de stockage, les clés doivent être migrées du gestionnaire de clés intégré ou du gestionnaire de clés externe au niveau du cluster vers le gestionnaire de clés externe au niveau de la VM de stockage. System Manager effectue automatiquement ce processus.
- Si les volumes ont été créés sans chiffrement sur une machine virtuelle de stockage, les clés n'ont pas besoin d'être migrées.

## Installez les certificats SSL sur le cluster

Le cluster et le serveur KMIP utilisent des certificats SSL KMIP pour vérifier l'identité de l'autre et établir une connexion SSL. Avant de configurer la connexion SSL avec le serveur KMIP, vous devez installer les certificats SSL du client KMIP pour le cluster et le certificat public SSL pour l'autorité de certification racine (CA) du serveur KMIP.

## Description de la tâche

Dans une paire haute disponibilité, les deux nœuds doivent utiliser les mêmes certificats SSL publics et privés KMIP. Si vous connectez plusieurs paires haute disponibilité au même serveur KMIP, tous les nœuds des paires haute disponibilité doivent utiliser les mêmes certificats SSL publics et privés.

#### Avant de commencer

- L'heure doit être synchronisée sur le serveur qui crée les certificats, le serveur KMIP et le cluster.
- Vous devez avoir obtenu le certificat public du client SSL KMIP pour le cluster.
- Vous devez avoir obtenu la clé privée associée au certificat client SSL KMIP pour le cluster.
- Le certificat client SSL KMIP ne doit pas être protégé par un mot de passe.
- · Vous devez avoir obtenu le certificat public SSL pour l'autorité de certification racine (CA) du serveur KMIP.
- Dans un environnement MetroCluster, vous devez installer les mêmes certificats SSL KMIP sur les deux clusters.

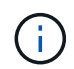

Vous pouvez installer les certificats client et serveur sur le serveur KMIP avant ou après l'installation des certificats sur le cluster.

#### Étapes

1. Installez les certificats client SSL KMIP pour le cluster :

```
security certificate install -vserver admin svm name -type client
```

Vous êtes invité à entrer les certificats SSL KMIP publics et privés.

cluster1::> security certificate install -vserver cluster1 -type client

2. Installez le certificat public SSL pour l'autorité de certification racine (CA) du serveur KMIP :

```
security certificate install -vserver admin svm name -type server-ca
```

cluster1::> security certificate install -vserver cluster1 -type server-ca

#### Gestion externe des clés dans ONTAP 9.6 et versions ultérieures (NVE)

Vous pouvez utiliser un ou plusieurs serveurs KMIP pour sécuriser les clés que le cluster utilise pour accéder aux données chiffrées. Depuis ONTAP 9.6, il est possible de configurer un gestionnaire de clés externe distinct pour sécuriser les clés utilisées par un SVM de données pour accéder aux données chiffrées.

À partir de ONTAP 9.11.1, vous pouvez ajouter jusqu'à 3 serveurs de clés secondaires par serveur de clés principal pour créer un serveur de clés en cluster. Pour plus d'informations, voir Configurez les serveurs de clés externes en cluster.

#### Description de la tâche

Vous pouvez connecter jusqu'à quatre serveurs KMIP à un cluster ou un SVM. Un minimum de deux serveurs est recommandé pour la redondance et la reprise après sinistre.

Le périmètre de la gestion externe des clés détermine si les serveurs de gestion des clés sécurisent tous les SVM dans le cluster ou bien uniquement les SVM sélectionnés :

- Vous pouvez utiliser une *cluster scope* pour configurer la gestion des clés externe pour tous les SVM du cluster. L'administrateur du cluster a accès à chaque clé stockée sur les serveurs.
- Depuis ONTAP 9.6, vous pouvez utiliser une *SVM scope* pour configurer la gestion externe des clés pour une SVM de données dans le cluster. C'est le mieux adapté aux environnements mutualisés dans lesquels

chaque locataire utilise un autre SVM (ou ensemble de SVM) pour transmettre les données. Seul l'administrateur du SVM pour un locataire donné peut accéder aux clés pour ce locataire.

• Pour les environnements mutualisés, installez une licence pour *MT\_EK\_MGMT* à l'aide de la commande suivante :

system license add -license-code <MT EK MGMT license code>

Pour connaître la syntaxe complète de la commande, reportez-vous à la page man.

Vous pouvez utiliser les deux étendues du même cluster. Si les serveurs de gestion des clés ont été configurés pour un SVM, ONTAP utilise uniquement ces serveurs pour sécuriser les clés. Sinon, ONTAP sécurise les clés avec les serveurs de gestion des clés configurés pour le cluster.

Vous pouvez configurer la gestion intégrée des clés au niveau du cluster et la gestion externe des clés au niveau de SVM. Vous pouvez utiliser le security key-manager key migrate Commande pour migrer les clés de la gestion intégrée des clés au périmètre du cluster vers des gestionnaires de clés externes au périmètre des SVM

#### Avant de commencer

- Les certificats client SSL KMIP et serveur doivent avoir été installés.
- Pour effectuer cette tâche, vous devez être un administrateur de cluster ou de SVM.
- Si vous souhaitez activer la gestion externe des clés dans un environnement MetroCluster, MetroCluster doit être entièrement configuré avant d'activer la gestion externe des clés.
- Dans un environnement MetroCluster, vous devez installer le certificat SSL KMIP sur les deux clusters.

#### Étapes

1. Configurer la connectivité du gestionnaire de clés pour le cluster :

```
security key-manager external enable -vserver admin_SVM -key-servers
host_name|IP_address:port,... -client-cert client_certificate -server-ca-cert
server_CA_certificates
```

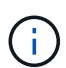

- Le security key-manager external enable la commande remplace le security key-manager setup commande. Si vous exécutez la commande à l'invite de connexion du cluster, admin\_SVM Par défaut au SVM admin du cluster actuel. Vous devez être l'administrateur du cluster pour configurer le périmètre du cluster. Vous pouvez exécuter le security key-manager external modify commande pour modifier la configuration de la gestion externe des clés.
- Dans un environnement MetroCluster, si vous configurez une gestion externe des clés pour le SVM admin, vous devez répéter l'opération security key-manager external enable commande sur le cluster partenaire.

La commande suivante active la gestion externe des clés pour cluster1 avec trois serveurs de clés externes. Le premier serveur de clés est spécifié à l'aide de son nom d'hôte et de son port, le second est spécifié à l'aide d'une adresse IP et du port par défaut, et le troisième est spécifié à l'aide d'une adresse et d'un port IPv6 :

```
clusterl::> security key-manager external enable -vserver cluster1 -key
-servers
ks1.local:15696,10.0.0.10,[fd20:8b1e:b255:814e:32bd:f35c:832c:5a09]:1234
-client-cert AdminVserverClientCert -server-ca-certs
AdminVserverServerCaCert
```

2. Configurer un SVM gestionnaire de clés :

```
security key-manager external enable -vserver SVM -key-servers
host_name|IP_address:port,... -client-cert client_certificate -server-ca-cert
server_CA_certificates
```

- Si vous exécutez la commande à l'invite de connexion du SVM, SVM Par défaut au SVM actuel On doit être un administrateur de cluster ou de SVM pour configurer le cadre de la SVM. Vous pouvez exécuter le security key-manager external modify commande pour modifier la configuration de la gestion externe des clés.
- Dans un environnement MetroCluster, si vous configurez une gestion externe des clés pour une SVM de données, vous n'avez pas besoin de répéter le security keymanager external enable commande sur le cluster partenaire.

La commande suivante active la gestion externe des clés pour svm1 avec un serveur à une seule clé qui écoute le port par défaut 5696 :

```
svmll::> security key-manager external enable -vserver svml -key-servers
keyserver.svml.com -client-cert SVM1ClientCert -server-ca-certs
SVM1ServerCaCert
```

3. Répétez la dernière étape pour tout SVM supplémentaire.

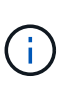

Vous pouvez également utiliser le security key-manager external add-servers Commande permettant de configurer des SVM supplémentaires Le security keymanager external add-servers la commande remplace le security key-manager add commande. Pour connaître la syntaxe complète de la commande, reportez-vous à la page man.

4. Vérifiez que tous les serveurs KMIP configurés sont connectés :

```
security key-manager external show-status -node node_name
```

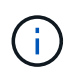

Le security key-manager external show-status la commande remplace le security key-manager show -status commande. Pour connaître la syntaxe complète de la commande, reportez-vous à la page man.

```
cluster1::> security key-manager external show-status
Node Vserver Key Server
                                                              Status
____ ____
 _____
node1
      svm1
               keyserver.svml.com:5696
                                                              available
      cluster1
               10.0.0.10:5696
                                                              available
               fd20:8b1e:b255:814e:32bd:f35c:832c:5a09:1234
                                                              available
               ks1.local:15696
                                                              available
node2
      svm1
               keyserver.svml.com:5696
                                                              available
      cluster1
               10.0.0.10:5696
                                                              available
               fd20:8b1e:b255:814e:32bd:f35c:832c:5a09:1234
                                                              available
               ks1.local:15696
                                                              available
8 entries were displayed.
```

5. Vous pouvez également convertir des volumes en texte brut en volumes chiffrés.

volume encryption conversion start

Un gestionnaire de clés externe doit être entièrement configuré avant la conversion des volumes. Dans un environnement MetroCluster, un gestionnaire de clés externe doit être configuré sur les deux sites.

#### Activez la gestion externe des clés dans ONTAP 9.5 et versions antérieures

Vous pouvez utiliser un ou plusieurs serveurs KMIP pour sécuriser les clés que le cluster utilise pour accéder aux données chiffrées. Vous pouvez connecter jusqu'à quatre serveurs KMIP à un nœud. Un minimum de deux serveurs est recommandé pour la redondance et la reprise après sinistre.

#### Description de la tâche

ONTAP configure la connectivité du serveur KMIP pour tous les nœuds du cluster.

#### Avant de commencer

- Les certificats client SSL KMIP et serveur doivent avoir été installés.
- Vous devez être un administrateur de cluster pour effectuer cette tâche.
- Vous devez configurer l'environnement MetroCluster avant de configurer un gestionnaire de clés externe.
- Dans un environnement MetroCluster, vous devez installer le certificat SSL KMIP sur les deux clusters.

#### Étapes

1. Configurer la connectivité du gestionnaire de clés pour les nœuds du cluster :

security key-manager setup

La configuration du gestionnaire de clés démarre.

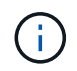

Dans un environnement MetroCluster, vous devez exécuter cette commande sur les deux clusters.

- 2. Entrez la réponse appropriée à chaque invite.
- 3. Ajoutez un serveur KMIP :

security key-manager add -address key\_management\_server\_ipaddress

clusterl::> security key-manager add -address 20.1.1.1

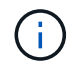

Dans un environnement MetroCluster, vous devez exécuter cette commande sur les deux clusters.

4. Ajoutez un serveur KMIP supplémentaire pour la redondance :

security key-manager add -address key management server ipaddress

clusterl::> security key-manager add -address 20.1.1.2

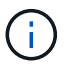

Dans un environnement MetroCluster, vous devez exécuter cette commande sur les deux clusters.

5. Vérifiez que tous les serveurs KMIP configurés sont connectés :

```
security key-manager show -status
```

Pour connaître la syntaxe complète de la commande, reportez-vous à la page man.

```
cluster1::> security key-manager show -status
Node
                     Registered Key Manager Status
             Port
             -----
_____
                      _____
                                          _____
                     20.1.1.1
cluster1-01
             5696
                                         available
cluster1-01
             5696
                     20.1.1.2
                                         available
                     20.1.1.1
                                         available
cluster1-02
            5696
cluster1-02
             5696
                     20.1.1.2
                                         available
```

6. Vous pouvez également convertir des volumes en texte brut en volumes chiffrés.

```
volume encryption conversion start
```

Un gestionnaire de clés externe doit être entièrement configuré avant la conversion des volumes. Dans un environnement MetroCluster, un gestionnaire de clés externe doit être configuré sur les deux sites.

#### Gérer les clés avec un fournisseur cloud

À partir de ONTAP 9.10.1, vous pouvez l'utiliser "Azure Key Vault (AKV)" et "Service de gestion des clés (KMS cloud) de Google Cloud Platform" Pour protéger vos clés de chiffrement ONTAP dans une application hébergée dans le cloud. À partir de ONTAP 9.12.0, vous pouvez également protéger les clés NVE avec "KMS D'AWS".

Vous pouvez utiliser AWS KMS, AKV et Cloud KMS pour protéger les données "Clés NetApp Volume Encryption (NVE)" Uniquement pour les SVM de données.

#### Description de la tâche

La gestion des clés avec un fournisseur cloud peut être activée via l'interface de ligne de commandes ou l'API REST ONTAP.

Lorsque vous utilisez un fournisseur cloud pour protéger vos clés, sachez que par défaut, une LIF de SVM de données communique avec le terminal de gestion des clés cloud. Un réseau de gestion de nœuds est utilisé pour communiquer avec les services d'authentification du fournisseur cloud (login.microsoftonline.com pour Azure ; oauth2.googleapis.com pour le Cloud KMS). Si le réseau de cluster n'est pas configuré correctement, le cluster n'utilisera pas correctement le service de gestion des clés.

Lorsque vous utilisez un service de gestion des clés de fournisseur cloud, vous devez connaître les limites suivantes :

- La gestion des clés du fournisseur cloud n'est pas disponible pour le chiffrement du stockage NetApp (NSE) et le chiffrement d'agrégat NetApp (NAE). "KMIP externes" peut être utilisé à la place.
- La gestion des clés du fournisseur cloud n'est pas disponible pour les configurations MetroCluster.
- La gestion des clés du fournisseur cloud peut uniquement être configurée sur un SVM de données.

#### Avant de commencer

- · Vous devez avoir configuré le KMS sur le fournisseur cloud approprié.
- Les nœuds du cluster ONTAP doivent prendre en charge NVE.
- "Vous devez avoir installé les licences Volume Encryption (VE) et MTEKM (Encryption Key Management) multitenant". Ces licences sont incluses avec "ONTAP One".
- Vous devez être administrateur du cluster ou du SVM.
- La SVM de données ne doit pas inclure de volumes chiffrés ni utiliser un gestionnaire de clés. Si le SVM de données inclut des volumes chiffrés, vous devez les migrer avant de configurer le KMS.

#### Activez la gestion externe des clés

L'activation de la gestion externe des clés dépend du gestionnaire de clés que vous utilisez. Choisissez l'onglet du gestionnaire de clés et de l'environnement appropriés.

#### AWS

#### Avant de commencer

- Vous devez créer un octroi pour la clé KMS AWS qui sera utilisée par le rôle IAM gérant le chiffrement. Le rôle IAM doit inclure une politique permettant les opérations suivantes :
  - ° DescribeKey
  - ° Encrypt
  - ° Decrypt

Pour plus d'informations, consultez la documentation AWS pour "subventions".

#### Activez AWS KMV sur un SVM ONTAP

- 1. Avant de commencer, procurez-vous l'ID de clé d'accès et la clé secrète sur votre serveur KMS AWS.
- 2. Définissez le niveau de privilège sur avancé :
  - set -priv advanced
- 3. Activer AWS KMS :

```
security key-manager external aws enable -vserver svm_name -region
AWS_region -key-id key_ID -encryption-context encryption_context
```

- 4. Lorsque vous y êtes invité, entrez la clé secrète.
- 5. Vérifiez que le KMS AWS a été correctement configuré : security key-manager external aws show -vserver *svm name*

#### Azure

#### Activez Azure Key Vault sur un SVM ONTAP

- Avant de commencer, vous devez obtenir les informations d'authentification appropriées à partir de votre compte Azure, soit un secret client, soit un certificat.
   Vous devez également vous assurer que tous les nœuds du cluster fonctionnent correctement. Vous pouvez le vérifier à l'aide de la commande cluster show.
- 2. Définissez le niveau privilégié sur avancé set -priv advanced
- 3. Activation de AKV sur le SVM

```
security key-manager external azure enable -client-id client_id -tenant-id
tenant_id -name -key-id key_id -authentication-method {certificate|client-
secret}
```

Lorsque vous y êtes invité, entrez le certificat client ou le secret client de votre compte Azure.

4. Vérifiez que la fonction AKV est activée correctement :

security key-manager external azure show vserver *svm\_name* Si l'accessibilité du service n'est pas OK, établir la connectivité au service de gestion des clés AKV via la LIF du SVM de données.

#### **Google Cloud**

#### Activez le serveur KMS cloud sur une SVM ONTAP

 Avant de commencer, procurez-vous la clé privée du fichier de clé de compte Google Cloud KMS au format JSON. Elles sont disponibles dans votre compte GCP.
 Vous devez également vous assurer que tous les nœuds du cluster fonctionnent correctement. Vous pouvez le vérifier à l'aide de la commande cluster show.

- 2. Définir le niveau privilégié sur avancé : set -priv advanced
- 3. Activation du KMS cloud sur le SVM

security key-manager external gcp enable -vserver svm\_name -project-id
project\_id-key-ring-name key\_ring\_name -key-ring-location key\_ring\_location
-key-name key\_name

Lorsque vous y êtes invité, entrez le contenu du fichier JSON avec la clé privée du compte de service

4. Vérifiez que Cloud KMS est configuré avec les paramètres appropriés : security key-manager external gcp show vserver svm\_name Le statut de kms\_wrapped\_key\_status sera le cas "UNKNOWN" si aucun volume chiffré n'a été créé.
Si la accessibilité du service n'est pas satisfaisante, établissez la connectivité au service de gestion

Si la accessibilité du service n'est pas satisfaisante, établissez la connectivité au service de gestion des clés GCP via LIF du SVM de données.

Si un ou plusieurs volumes chiffrés sont déjà configurés pour un SVM de données et que les clés NVE correspondantes sont gérées par le gestionnaire de clés intégré des SVM d'administration, ces clés doivent être migrées vers le service externe de gestion des clés. Pour ce faire via l'interface de ligne de commandes, lancer la commande :

security key-manager key migrate -from-Vserver *admin\_SVM* -to-Vserver *data\_SVM* II n'est pas possible de créer de nouveaux volumes chiffrés pour le SVM de données du locataire tant que toutes les clés NVE du SVM de données ne sont pas migrées correctement.

#### Informations associées

• "Chiffrez les volumes avec les solutions de chiffrement NetApp pour Cloud Volumes ONTAP"

## Intégrez la gestion des clés dans ONTAP 9.6 et versions ultérieures (NVE)

Vous pouvez utiliser le gestionnaire de clés intégré pour sécuriser les clés que le cluster utilise pour accéder aux données chiffrées. Vous devez activer le gestionnaire de clés intégré sur chaque cluster qui accède à un volume chiffré ou à un disque à chiffrement automatique.

#### Description de la tâche

Vous devez exécuter le security key-manager onboard sync commande à chaque ajout d'un nœud au cluster.

Si vous avez une configuration MetroCluster, vous devez exécuter security key-manager onboard enable d'abord sur le cluster local, puis exécutez le security key-manager onboard sync sur le cluster distant, en utilisant la même phrase de passe sur chacun d'entre eux. Lorsque vous exécutez le security key-manager onboard enable à partir du cluster local, puis effectuez une synchronisation sur le cluster distant. vous n'avez pas besoin d'exécuter le enable commandez à nouveau à partir du cluster distant.

Par défaut, vous n'êtes pas tenu de saisir la phrase de passe du gestionnaire de clés lors du redémarrage d'un nœud. Vous pouvez utiliser le cc-mode-enabled=yes option pour exiger que les utilisateurs saisissent la phrase de passe après un redémarrage.

Pour NVE, si vous définissez cc-mode-enabled=yes, volumes que vous créez avec volume create et volume move start les commandes sont automatiquement chiffrées. Pour volume create, vous n'avez pas besoin de spécifier -encrypt true. Pour volume move start, vous n'avez pas besoin de spécifier

Lors de la configuration du chiffrement des données ONTAP au repos, pour répondre aux exigences relatives aux solutions commerciales pour les données classées (CSfC), vous devez utiliser NSE avec NVE et vous assurer que le gestionnaire de clés intégré est activé en mode critères communs. Reportez-vous à la "Description de la solution CSFC" Pour en savoir plus sur CSfC.

> Lorsque le gestionnaire de clés intégré est activé en mode critères communs (cc-modeenabled=yes), le comportement du système est modifié de l'une des manières suivantes :

• Le système surveille les tentatives consécutives de mot de passe de cluster ayant échoué lorsqu'il fonctionne en mode critères communs.

Si vous ne saisissez pas la phrase secrète appropriée au démarrage, les volumes chiffrés ne sont pas montés. Pour corriger cette situation, vous devez redémarrer le nœud et saisir la phrase secrète correcte du cluster. Une fois démarré, le système peut saisir jusqu'à 5 tentatives consécutives de saisie de la phrase secrète du cluster dans une période de 24 heures pour toute commande nécessitant une phrase secrète comme paramètre. Si la limite est atteinte (par exemple, vous n'avez pas saisi correctement la phrase de passe du cluster 5 fois de suite) alors vous devez attendre l'expiration du délai de 24 heures ou redémarrer le nœud pour réinitialiser la limite.

• Les mises à jour d'images système utilisent le certificat de signature de code NetApp RSA-3072 avec des digests signés SHA-384 pour vérifier l'intégrité de l'image au lieu du certificat de signature de code RSA-2048 NetApp habituel et des digests signés par code SHA-256.

La commande de mise à niveau vérifie que le contenu de l'image n'a pas été modifié ou corrompu en vérifiant diverses signatures numériques. Le processus de mise à jour de l'image passe à l'étape suivante si la validation réussit ; sinon, la mise à jour de l'image échoue. Voir la cluster image pour plus d'informations sur les mises à jour système.

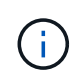

Le gestionnaire de clés intégré stocke les clés dans la mémoire volatile. Le contenu de la mémoire volatile est effacé lors du redémarrage ou de l'arrêt du système. Dans des conditions de fonctionnement normales, le contenu de la mémoire volatile est effacé dans les 30 secondes lorsqu'un système est arrêté.

#### Avant de commencer

- Vous devez être un administrateur de cluster pour effectuer cette tâche.
- Vous devez configurer l'environnement MetroCluster avant de configurer le gestionnaire de clés intégré.

#### Étapes

1. Lancez la configuration du gestionnaire de clés :

```
security key-manager onboard enable -cc-mode-enabled yes|no
```

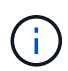

Réglez cc-mode-enabled=yes pour demander aux utilisateurs de saisir la phrase de passe du gestionnaire de clés après un redémarrage. Pour NVE, si vous définissez ccmode-enabled=yes, volumes que vous créez avec volume create et volume move start les commandes sont automatiquement chiffrées. Le - cc-mode-enabled Cette option n'est pas prise en charge dans les configurations MetroCluster. Le security keymanager onboard enable la commande remplace le security key-manager setup commande.

L'exemple suivant démarre la commande Key Manager setup sur cluster1 sans exiger la saisie de la phrase de passe après chaque redémarrage :

```
cluster1::> security key-manager onboard enable
Enter the cluster-wide passphrase for onboard key management in Vserver
"cluster1":: <32..256 ASCII characters long text>
Reenter the cluster-wide passphrase: <32..256 ASCII characters long
text>
```

2. À l'invite de phrase de passe, entrez une phrase de passe comprise entre 32 et 256 caractères, ou une phrase de passe entre 64 et 256 caractères pour « mode CC ».

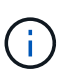

Si la phrase de passe « CC-mode » spécifiée est inférieure à 64 caractères, il y a un délai de cinq secondes avant que l'opération de configuration du gestionnaire de clés n'affiche à nouveau l'invite de phrase de passe.

- 3. À l'invite de confirmation de la phrase de passe, saisissez à nouveau la phrase de passe.
- 4. Vérifiez que les clés d'authentification ont été créées :

security key-manager key query -key-type NSE-AK

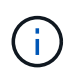

Le security key-manager key query la commande remplace le security keymanager query key commande. Pour connaître la syntaxe complète de la commande, reportez-vous à la page man.

L'exemple suivant vérifie que les clés d'authentification ont été créées pour cluster1:

```
cluster1::> security key-manager key query -key-type NSE-AK
          Node: node1
        Vserver: cluster1
     Key Manager: onboard
 Key Manager Type: OKM
Key Manager Policy: -
Key Taq
                         Key Type Encryption Restored
                         NSE-AK AES-256 true
node1
  Key ID:
00000000
                         NSE-AK AES-256 true
node1
  Key ID:
00000000
2 entries were displayed.
```

5. Vous pouvez également convertir des volumes en texte brut en volumes chiffrés.

volume encryption conversion start

Le gestionnaire de clés intégré doit être entièrement configuré avant de convertir les volumes. Dans un environnement MetroCluster, le gestionnaire de clés intégré doit être configuré sur les deux sites.

#### Une fois que vous avez terminé

Copiez la phrase secrète dans un emplacement sécurisé à l'extérieur du système de stockage pour une utilisation ultérieure.

Chaque fois que vous configurez la phrase secrète Onboard Key Manager, vous devez également sauvegarder les informations manuellement dans un emplacement sécurisé en dehors du système de stockage afin de les utiliser en cas d'incident. Voir "Sauvegardez manuellement les informations intégrées de gestion des clés".

## Gestion intégrée des clés dans ONTAP 9.5 et versions antérieures (NVE)

Vous pouvez utiliser le gestionnaire de clés intégré pour sécuriser les clés que le cluster utilise pour accéder aux données chiffrées. Vous devez activer le gestionnaire de clés intégré sur chaque cluster qui accède à un volume chiffré ou à un disque auto-chiffré.

#### Description de la tâche

Vous devez exécuter le security key-manager setup commande à chaque ajout d'un nœud au cluster.

Si vous disposez d'une configuration MetroCluster, consultez les consignes suivantes :

- Dans ONTAP 9.5, vous devez exécuter security key-manager setup sur le cluster local et security key-manager setup -sync-metrocluster-config yes sur le cluster distant, en utilisant la même phrase de passe sur chacun d'eux.
- Avant ONTAP 9.5, vous devez exécuter security key-manager setup sur le cluster local, attendez environ 20 secondes, puis exécutez security key-manager setup sur le cluster distant, en utilisant la même phrase de passe sur chacun d'eux.

Par défaut, vous n'êtes pas tenu de saisir la phrase de passe du gestionnaire de clés lors du redémarrage d'un nœud. À partir de ONTAP 9.4, vous pouvez utiliser le -enable-cc-mode yes option pour exiger que les utilisateurs saisissent la phrase de passe après un redémarrage.

Pour NVE, si vous définissez -enable-cc-mode yes, volumes que vous créez avec volume create et volume move start les commandes sont automatiquement chiffrées. Pour volume create, vous n'avez pas besoin de spécifier -encrypt true. Pour volume move start, vous n'avez pas besoin de spécifier -encrypt-destination true.

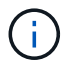

Après une tentative de phrase de passe, vous devez redémarrer le nœud.

#### Avant de commencer

 Si vous utilisez NSE ou NVE avec un serveur de gestion externe des clés (KMIP), vous devez avoir supprimé la base de données du gestionnaire de clés externe.

"Transition vers la gestion intégrée des clés à partir d'une gestion externe des clés"

- Vous devez être un administrateur de cluster pour effectuer cette tâche.
- Vous devez configurer l'environnement MetroCluster avant de configurer le gestionnaire de clés intégré.

#### Étapes

1. Lancez la configuration du gestionnaire de clés :

```
security key-manager setup -enable-cc-mode yes|no
```

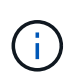

À partir de ONTAP 9.4, vous pouvez utiliser le -enable-cc-mode yes option permettant aux utilisateurs de saisir la phrase de passe du gestionnaire de clés après un redémarrage. Pour NVE, si vous définissez -enable-cc-mode yes, volumes que vous créez avec volume create et volume move start les commandes sont automatiquement chiffrées.

L'exemple suivant commence à configurer le gestionnaire de clés sur le cluster 1 sans que la phrase de passe ne soit saisie après chaque redémarrage :

```
cluster1::> security key-manager setup
Welcome to the key manager setup wizard, which will lead you through
the steps to add boot information.
...
Would you like to use onboard key-management? {yes, no} [yes]:
Enter the cluster-wide passphrase: <32..256 ASCII characters long
text>
Reenter the cluster-wide passphrase: <32..256 ASCII characters long
text>
```

- 2. Entrez yes à l'invite, configurez la gestion intégrée des clés.
- 3. À l'invite de phrase de passe, entrez une phrase de passe comprise entre 32 et 256 caractères, ou une phrase de passe entre 64 et 256 caractères pour « mode CC ».

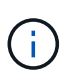

Si la phrase de passe « CC-mode » spécifiée est inférieure à 64 caractères, il y a un délai de cinq secondes avant que l'opération de configuration du gestionnaire de clés n'affiche à nouveau l'invite de phrase de passe.

- 4. À l'invite de confirmation de la phrase de passe, saisissez à nouveau la phrase de passe.
- 5. Vérifier que les clés sont configurées pour tous les nœuds :

security key-manager key show

Pour connaître la syntaxe complète de la commande, reportez-vous à la page man.

```
cluster1::> security key-manager key show
Node: node1
Key Store: onboard
Key ID
                  Used By
    _____
Node: node2
Key Store: onboard
Key ID
                  Used By
_____
_____
```

6. Vous pouvez également convertir des volumes en texte brut en volumes chiffrés.

```
volume encryption conversion start
```

Le gestionnaire de clés intégré doit être entièrement configuré avant de convertir les volumes. Dans un environnement MetroCluster, le gestionnaire de clés intégré doit être configuré sur les deux sites.

#### Une fois que vous avez terminé

Copiez la phrase secrète dans un emplacement sécurisé à l'extérieur du système de stockage pour une utilisation ultérieure.

Chaque fois que vous configurez la phrase secrète Onboard Key Manager, vous devez également sauvegarder les informations manuellement dans un emplacement sécurisé en dehors du système de stockage afin de les utiliser en cas d'incident. Voir "Sauvegardez manuellement les informations intégrées de gestion des clés".

## Activez la gestion intégrée des clés dans les nouveaux nœuds ajoutés

Vous pouvez utiliser le gestionnaire de clés intégré pour sécuriser les clés que le cluster utilise pour accéder aux données chiffrées. Vous devez activer le gestionnaire de clés intégré sur chaque cluster qui accède à un volume chiffré ou à un disque auto-chiffré.

Pour ONTAP 9.5 et les versions antérieures, vous devez exécuter le security key-manager setup commande à chaque ajout d'un nœud au cluster.

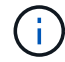

Pour ONTAP 9.6 et versions ultérieures, vous devez exécuter le security key-manager sync commande à chaque ajout d'un nœud au cluster.

Si vous ajoutez un nœud à un cluster dont la gestion intégrée des clés est configurée, vous exécutez cette commande pour actualiser les clés manquantes.

Si vous disposez d'une configuration MetroCluster, consultez les consignes suivantes :

- Avec ONTAP 9.6, vous devez exécuter security key-manager onboard enable sur le cluster local, puis s'exécute security key-manager onboard sync sur le cluster distant, en utilisant la même phrase de passe sur chacun d'eux.
- Dans ONTAP 9.5, vous devez exécuter security key-manager setup sur le cluster local et security key-manager setup -sync-metrocluster-config yes sur le cluster distant, en utilisant la même phrase de passe sur chacun d'eux.
- Avant ONTAP 9.5, vous devez exécuter security key-manager setup sur le cluster local, attendez environ 20 secondes, puis exécutez security key-manager setup sur le cluster distant, en utilisant la même phrase de passe sur chacun d'eux.

Par défaut, vous n'êtes pas tenu de saisir la phrase de passe du gestionnaire de clés lors du redémarrage d'un nœud. À partir de ONTAP 9.4, vous pouvez utiliser le -enable-cc-mode yes option pour exiger que les utilisateurs saisissent la phrase de passe après un redémarrage.

Pour NVE, si vous définissez -enable-cc-mode yes, volumes que vous créez avec volume create et volume move start les commandes sont automatiquement chiffrées. Pour volume create, vous n'avez pas besoin de spécifier -encrypt true. Pour volume move start, vous n'avez pas besoin de spécifier -encrypt-destination true.

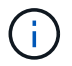

## Chiffrement des données de volume avec NVE

## Chiffrement des données de volume avec NVE

Depuis ONTAP 9.7, le chiffrement de l'agrégat et du volume est activé par défaut lorsque vous disposez de la licence VE et de la gestion intégrée ou externe des clés. Pour ONTAP 9.6 et version antérieure, vous pouvez activer le chiffrement sur un nouveau volume ou sur un volume existant. Vous devez avoir installé la licence VE et activé la gestion des clés avant de pouvoir activer le chiffrement de volume. NVE est conforme à la norme FIPS-140-2 de niveau 1.

## Chiffrement au niveau de l'agrégat avec licence VE

Depuis la version ONTAP 9.7, les nouveaux agrégats et volumes créés sont chiffrés par défaut lorsque vous disposez de "Licence VE" et une gestion intégrée ou externe des clés. Depuis ONTAP 9.6, vous pouvez utiliser le chiffrement au niveau de l'agrégat pour attribuer des clés à l'agrégat contenant afin de chiffrer les volumes.

#### Description de la tâche

Vous devez utiliser le chiffrement au niveau de l'agrégat pour procéder à la déduplication à la volée ou en arrière-plan au niveau de l'agrégat. NVE ne prend cependant pas en charge la déduplication au niveau de l'agrégat.

Un agrégat activé pour le chiffrement au niveau de l'agrégat est appelé agrégat *NAE* (pour le chiffrement d'agrégat NetApp). Tous les volumes d'un agrégat NAE doivent être chiffrés avec un chiffrement NAE ou NVE. Grâce au chiffrement au niveau des agrégats, les volumes que vous créez dans l'agrégat sont chiffrés avec un chiffrement NAE par défaut. Vous pouvez remplacer le par défaut pour utiliser le chiffrement NVE.

Les volumes en texte brut ne sont pas pris en charge dans les agrégats NAE.

#### Avant de commencer

Vous devez être un administrateur de cluster pour effectuer cette tâche.

#### Étapes

1. Activer ou désactiver le chiffrement au niveau des agrégats :

| Pour                                                         | Utilisez cette commande                                                                                    |
|--------------------------------------------------------------|----------------------------------------------------------------------------------------------------|
| Créez un agrégat NAE avec ONTAP 9.7<br>ou version ultérieure | storage aggregate create -aggregate<br>aggregate_name -node node_name                                      |
| Créez un agrégat NAE avec ONTAP 9.6                          | <pre>storage aggregate create -aggregate aggregate_name -node node_name -encrypt-with -aggr-key true</pre> |

| Conversion d'un agrégat non-NAE en agrégat NAE | <pre>storage aggregate modify -aggregate aggregate_name -node node_name -encrypt-with -aggr-key true</pre>  |
|------------------------------------------------|----------------------------------------------------------------------------------------------------|
| Conversion d'un agrégat NAE en agrégat non-NAE | <pre>storage aggregate modify -aggregate aggregate_name -node node_name -encrypt-with -aggr-key false</pre> |

Pour connaître la syntaxe complète des commandes, consultez les pages de manuels.

La commande suivante active le chiffrement au niveau de l'agrégat sur aggr1:

• ONTAP 9.7 ou version ultérieure :

cluster1::> storage aggregate create -aggregate aggr1

• ONTAP 9.6 ou version antérieure :

```
cluster1::> storage aggregate create -aggregate aggr1 -encrypt-with
-aggr-key true
```

2. Vérifier que l'agrégat est activé pour le chiffrement :

storage aggregate show -fields encrypt-with-aggr-key

Pour connaître la syntaxe complète de la commande, reportez-vous à la page man.

La commande suivante vérifie que aggr1 est activé pour le chiffrement :

```
cluster1::> storage aggregate show -fields encrypt-with-aggr-key
aggregate encrypt-aggr-key
aggr0_vsim4 false
aggr1 true
2 entries were displayed.
```

#### Une fois que vous avez terminé

Exécutez le volume create commande permettant de créer les volumes chiffrés.

Si vous utilisez un serveur KMIP pour stocker les clés de cryptage d'un nœud, ONTAP « transfère » automatiquement une clé de cryptage vers le serveur lorsque vous chiffrez un volume.

## Activer le chiffrement sur un nouveau volume

Vous pouvez utiliser le volume create commande permettant d'activer le chiffrement sur un nouveau volume.

#### Description de la tâche

Vous pouvez chiffrer les volumes à l'aide de NetApp Volume Encryption (NVE) et, à partir de ONTAP 9.6, NetApp Aggregate Encryption (NAE). Pour en savoir plus sur NAE et NVE, consultez le présentation du chiffrement de volume.

La procédure d'activation du chiffrement sur un nouveau volume dans ONTAP varie en fonction de la version de ONTAP que vous utilisez et de votre configuration spécifique :

- À partir de ONTAP 9.4, si vous l'activez cc-mode Lorsque vous configurez le gestionnaire de clés intégré, les volumes que vous créez avec le volume create la commande est automatiquement chiffrée, que vous spécifiez ou non -encrypt true.
- Dans ONTAP 9.6 et les versions antérieures, vous devez utiliser -encrypt true avec volume create commandes permettant d'activer le chiffrement (à condition que vous n'ayez pas activé cc-mode).
- Si vous voulez créer un volume NAE dans ONTAP 9.6, vous devez activer NAE au niveau des agrégats. Reportez-vous à la section Activation du chiffrement au niveau de l'agrégat avec la licence VE pour plus de détails sur cette tâche.
- Depuis la version ONTAP 9.7, les nouveaux volumes créés sont chiffrés par défaut lorsque vous disposez de "Licence VE" et une gestion intégrée ou externe des clés. Par défaut, les nouveaux volumes créés dans un agrégat NAE seront de type NAE plutôt que NVE.
  - Dans ONTAP 9.7 et versions ultérieures, si vous ajoutez -encrypt true à la volume create Commande de création d'un volume dans un agrégat NAE, au lieu de NAE pour le volume le chiffrement NVE. Tous les volumes d'un agrégat NAE doivent être chiffrés avec NVE ou NAE.

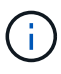

Les volumes en texte brut ne sont pas pris en charge dans les agrégats NAE.

## Étapes

1. Créez un nouveau volume et spécifiez si le chiffrement est activé sur le volume. Si le nouveau volume se trouve dans un agrégat NAE, le volume en est par défaut un volume NAE :

| Pour créer    | Utilisez cette commande                                                                                                    |  |  |
|---------------|----------------------------------------------------------------------------------------------------|--|--|
| Volume NAE    | <pre>volume create -vserver SVM_name -volume volume_name -aggregate aggregate_name</pre>                                                                                                    |  |  |
| Un volume NVE | volume create -vserver SVM_name -volume volume_name-aggregate aggregate_name -encrypt true +Dans les versions ONTAP 9.6 et antérieures, où NAE n'est pas<br>pris en charge, -encrypt true Spécifie que le volume doit<br>être chiffré avec NVE. Dans ONTAP 9.7 et versions ultérieures,<br>où les volumes sont créés dans des agrégats NAE, -encrypt<br>true Remplace le type de chiffrement par défaut de NAE pour<br>créer un volume NVE. |  |  |

| Volume de texte brut | volume create -vserver SVM_name -volume volume_name |
|----------------------|-----------------------------------------------------|
|                      | -aggregate aggregate_name -encrypt false            |

Pour obtenir la syntaxe complète de la commande, reportez-vous à la page de référence de la commande LINK:https://docs.netapp.com/us-en/ontap-cli-9141/volume-create.html[volume\_create^].

2. Vérifiez que les volumes sont activés pour le chiffrement :

volume show -is-encrypted true

Pour connaître la syntaxe complète de la commande, reportez-vous au "référence de commande".

#### Résultat

Si vous utilisez un serveur KMIP pour stocker les clés de chiffrement d'un nœud, ONTAP « transmet automatiquement » une clé de chiffrement au serveur lorsque vous chiffrez un volume.

=

:allow-uri-read:

## Activez le chiffrement sur un volume existant

Vous pouvez utiliser le volume move start ou le volume encryption conversion start commande permettant d'activer le chiffrement sur un volume existant.

#### Description de la tâche

- Vous pouvez utiliser ONTAP 9.3 à partir de volume encryption conversion start commande permettant de chiffrer un volume existant « à la place », sans avoir à déplacer le volume vers un autre emplacement. Vous pouvez également utiliser le volume move start commande.
- Pour ONTAP 9.2 et les versions antérieures, vous pouvez utiliser uniquement le volume move start commande permettant d'activer le chiffrement en déplaçant un volume existant.

# Activez le chiffrement sur un volume existant à l'aide de la commande Volume Encryption conversion start

Vous pouvez utiliser ONTAP 9.3 à partir de volume encryption conversion start commande permettant de chiffrer un volume existant « à la place », sans avoir à déplacer le volume vers un autre emplacement.

Une fois que vous avez lancé une opération de conversion, elle doit être terminée. Si vous rencontrez un problème de performances pendant l'opération, vous pouvez exécuter le volume encryption conversion pause commande pour mettre l'opération en pause, et le volume encryption conversion resume commande pour reprendre l'opération.

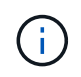

Vous ne pouvez pas utiliser volume encryption conversion start Pour convertir un volume SnapLock.

#### Étapes

1. Activer le chiffrement sur un volume existant :

volume encryption conversion start -vserver SVM\_name -volume volume\_name

Pour la syntaxe complète de la commande, reportez-vous à la page man de la commande.

La commande suivante active le chiffrement sur un volume existant vol1:

cluster1::> volume encryption conversion start -vserver vs1 -volume vol1

Le système crée une clé de chiffrement pour le volume. Les données du volume sont chiffrées.

2. Vérifiez l'état de l'opération de conversion :

volume encryption conversion show

Pour la syntaxe complète de la commande, reportez-vous à la page man de la commande.

La commande suivante affiche le statut de l'opération de conversion :

| cluster1:: | :> volume | encryption conversion | n show                       |
|------------|-----------|-----------------------|------------------------------|
| Vserver    | Volume    | Start Time            | Status                       |
|            |           |                       |                              |
| vsl        | voll      | 9/18/2017 17:51:41    | Phase 2 of 2 is in progress. |

3. Une fois l'opération de conversion terminée, vérifiez que le volume est activé pour le chiffrement :

volume show -is-encrypted true

Pour la syntaxe complète de la commande, reportez-vous à la page man de la commande.

La commande suivante affiche les volumes chiffrés sur cluster1:

#### Résultat

Si vous utilisez un serveur KMIP pour stocker les clés de cryptage d'un nœud, ONTAP « transfère » automatiquement une clé de cryptage vers le serveur lorsque vous chiffrez un volume.

#### Activez le chiffrement sur un volume existant à l'aide de la commande volume Move start

Vous pouvez utiliser le volume move start commande permettant d'activer le chiffrement en déplaçant un volume existant. Vous devez utiliser volume move start Dans ONTAP 9.2 et versions antérieures. Vous pouvez utiliser le même agrégat ou un autre agrégat.

#### Description de la tâche

- Vous pouvez utiliser ONTAP 9.8 depuis volume move start Pour activer le chiffrement sur un volume SnapLock ou FlexGroup.
- Depuis ONTAP 9.4, si vous activez « cc-mode » lors de la configuration du gestionnaire de clés intégré, les volumes que vous créez avec le système volume move start la commande est automatiquement chiffrée. Vous n'avez pas besoin de spécifier -encrypt-destination true.
- Depuis ONTAP 9.6, il est possible d'utiliser le chiffrement au niveau de l'agrégat pour attribuer des clés à l'agrégat contenant afin de déplacer les volumes. Un volume chiffré avec une clé unique est appelé volume NVE (ce qui signifie qu'il utilise le chiffrement de volume NetApp). Un volume chiffré avec une clé au niveau de l'agrégat est appelé un volume NAE\_ (pour le chiffrement d'agrégat NetApp). Les volumes en texte brut ne sont pas pris en charge dans les agrégats NAE.
- À partir de ONTAP 9.14.1, vous pouvez chiffrer un volume root SVM avec NVE. Pour plus d'informations, voir Configurer le chiffrement de volume NetApp sur un volume root SVM.

#### Avant de commencer

Vous devez être un administrateur de cluster pour effectuer cette tâche, ou un administrateur de SVM à qui l'administrateur du cluster a délégué des pouvoirs.

#### "Délégation d'autorité pour exécuter la commande de déplacement de volume"

#### Étapes

1. Déplacez un volume existant et spécifiez si le chiffrement est activé sur le volume :

| Pour convertir                                                                                                    | Utilisez cette commande                                                                                                    |
|----------------------------------------------------------------------------------------------------|----------------------------------------------------------------------------------------------------|
| Volume en texte brut vers un<br>volume NVE                                                                                                    | <pre>volume move start -vserver SVM_name -volume<br/>volume_name -destination-aggregate aggregate_name<br/>-encrypt-destination true</pre>                                          |
| Un volume NVE ou en texte clair<br>vers un volume NAE (en supposant<br>que le chiffrement au niveau de<br>l'agrégat est activé sur la<br>destination) | <pre>volume move start -vserver SVM_name -volume<br/>volume_name -destination-aggregate aggregate_name<br/>-encrypt-with-aggr-key true</pre>                                        |
| Un volume NAE vers un volume<br>NVE                                                                                                    | <pre>volume move start -vserver SVM_name -volume<br/>volume_name -destination-aggregate aggregate_name<br/>-encrypt-with-aggr-key false</pre>                                       |
| Volume NAE en volume en texte<br>brut                                                                                                    | volume move start -vserver <i>SVM_name</i> -volume<br><i>volume_name</i> -destination-aggregate <i>aggregate_name</i><br>-encrypt-destination false -encrypt-with-aggr-key<br>false |
| Un volume NVE vers un volume en texte brut                                                                                                    | <pre>volume move start -vserver SVM_name -volume<br/>volume_name -destination-aggregate aggregate_name<br/>-encrypt-destination false</pre>                                         |

Pour la syntaxe complète de la commande, reportez-vous à la page man de la commande.

La commande suivante convertit un volume en texte brut nommé vol1 Vers un volume NVE :

cluster1::> volume move start -vserver vs1 -volume vol1 -destination
-aggregate aggr2 -encrypt-destination true

En supposant que le chiffrement au niveau de l'agrégat soit activé sur la destination, la commande suivante convertit un volume NVE ou en texte brut nommé vol1 Pour un volume NAE :

```
cluster1::> volume move start -vserver vs1 -volume vol1 -destination
-aggregate aggr2 -encrypt-with-aggr-key true
```

La commande suivante convertit un volume NAE nommé vol2 Vers un volume NVE :

```
cluster1::> volume move start -vserver vs1 -volume vol2 -destination
-aggregate aggr2 -encrypt-with-aggr-key false
```

La commande suivante convertit un volume NAE nommé vol2 vers un volume en texte clair :

```
cluster1::> volume move start -vserver vs1 -volume vol2 -destination
-aggregate aggr2 -encrypt-destination false -encrypt-with-aggr-key false
```

La commande suivante convertit un volume NVE nommé vol2 vers un volume en texte clair :

```
cluster1::> volume move start -vserver vs1 -volume vol2 -destination
-aggregate aggr2 -encrypt-destination false
```

2. Afficher le type de chiffrement des volumes du cluster :

volume show -fields encryption-type none|volume|aggregate

Le encryption-type Ce champ est disponible dans ONTAP 9.6 et versions ultérieures.

Pour la syntaxe complète de la commande, reportez-vous à la page man de la commande.

La commande suivante affiche le type de cryptage des volumes dans cluster2:

| <pre>cluster2::&gt; volume show -fields encryption-type</pre> |        |                 |
|---------------------------------------------------------------|--------|-----------------|
| vserver                                                       | volume | encryption-type |
|                                                               |        |                 |
| vs1                                                           | voll   | none            |
| vs2                                                           | vol2   | volume          |
| vs3                                                           | vol3   | aggregate       |
|                                                               |        |                 |

3. Vérifiez que les volumes sont activés pour le chiffrement :

volume show -is-encrypted true

Pour la syntaxe complète de la commande, reportez-vous à la page man de la commande.

La commande suivante affiche les volumes chiffrés sur cluster2:

#### Résultat

Si vous utilisez un serveur KMIP pour stocker les clés de chiffrement d'un nœud, ONTAP transmet automatiquement une clé de chiffrement au serveur lorsque vous chiffrez un volume.

## Configurer le chiffrement de volume NetApp sur un volume root SVM

À partir de la version ONTAP 9.14.1, vous pouvez activer NetApp Volume Encryption (NVE) sur un volume racine de machine virtuelle de stockage (SVM). Avec NVE, le volume racine est chiffré avec une clé unique, pour renforcer la sécurité au niveau du SVM.

#### Description de la tâche

NVE sur un volume root SVM ne peut être activé qu'une fois le SVM créé.

#### Avant de commencer

- Le volume racine du SVM ne doit pas se trouver sur un agrégat chiffré avec le chiffrement d'agrégat NetApp (NAE).
- Vous devez avoir activé le chiffrement avec Onboard Key Manager ou un gestionnaire de clés externe.
- · Vous devez exécuter ONTAP 9.14.1 ou une version ultérieure.
- Pour migrer un SVM contenant un volume racine chiffré avec NVE, vous devez convertir le volume racine du SVM en volume texte brut une fois la migration terminée, puis re-chiffrer le volume racine du SVM.
  - Si l'agrégat de destination de la migration du SVM utilise NAE, le volume racine hérite de NAE par défaut.

- Si la SVM est dans une relation de SVM DR :
  - Les paramètres de chiffrement d'un SVM en miroir ne sont pas copiés vers la destination. Si vous activez NVE sur la source ou la destination, vous devez activer NVE séparément sur le volume racine du SVM en miroir.
  - Si tous les agrégats du cluster de destination utilisent NAE, le volume racine du SVM utilisera NAE.

#### Étapes

Vous pouvez activer NVE sur un volume root SVM via l'interface de ligne de commandes ONTAP ou System Manager.

#### CLI

Vous pouvez activer NVE sur le volume racine du SVM sans déplacement ou en déplaçant le volume entre les agrégats.

#### Chiffrez le volume racine sur place

1. Convertir le volume root en volume chiffré :

volume encryption conversion start -vserver svm name -volume volume

2. Confirmez que le chiffrement a réussi. Le volume show -encryption-type volume Affiche la liste de tous les volumes qui utilisent NVE.

#### Chiffrer le volume root du SVM en le déplaçant

1. Lancer un déplacement de volume :

```
volume move start -vserver svm_name -volume volume -destination-aggregate
aggregate -encrypt-with-aggr-key false -encrypt-destination true
```

Pour plus d'informations sur volume move, voir Déplacer un volume.

2. Confirmez le volume move l'opération a réussi avec le volume move show commande. Le volume show -encryption-type volume Affiche la liste de tous les volumes qui utilisent NVE.

#### System Manager

- 1. Accédez à stockage > volumes.
- 2. En regard du nom du volume root du SVM à chiffrer, sélectionner Puis Modifier.
- 3. Sous l'en-tête stockage et optimisation, sélectionnez Activer le cryptage.
- 4. Sélectionnez Enregistrer.

## Activer le chiffrement de volume racine de nœud

Depuis ONTAP 9.8, vous pouvez utiliser NetApp Volume Encryption pour protéger le volume racine de votre nœud.

#### Description de la tâche

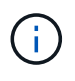

Cette procédure s'applique au volume racine du nœud. Elle ne s'applique pas aux volumes root du SVM. Les volumes root des SVM peuvent être protégés via le chiffrement au niveau des agrégats et À partir de ONTAP 9.14.1, NVE.

Une fois le chiffrement du volume racine démarré, il doit être terminé. Vous ne pouvez pas interrompre l'opération. Une fois le cryptage terminé, vous ne pouvez pas attribuer de nouvelle clé au volume racine et vous ne pouvez pas effectuer de suppression sécurisée.

#### Avant de commencer

- · Votre système doit utiliser une configuration haute disponibilité.
- · Le volume racine du nœud doit déjà être créé.
- Votre système doit disposer d'un gestionnaire de clés intégré ou d'un serveur de gestion des clés externe à l'aide du protocole KMIP (Key Management Interoperability Protocol).

#### Étapes

1. Chiffrer le volume root :

```
volume encryption conversion start -vserver SVM name -volume root vol name
```

2. Vérifiez l'état de l'opération de conversion :

volume encryption conversion show

3. Une fois l'opération de conversion terminée, vérifiez que le volume est crypté :

volume show -fields

Voici un exemple de sortie pour un volume chiffré.

#### Informations sur le copyright

Copyright © 2024 NetApp, Inc. Tous droits réservés. Imprimé aux États-Unis. Aucune partie de ce document protégé par copyright ne peut être reproduite sous quelque forme que ce soit ou selon quelque méthode que ce soit (graphique, électronique ou mécanique, notamment par photocopie, enregistrement ou stockage dans un système de récupération électronique) sans l'autorisation écrite préalable du détenteur du droit de copyright.

Les logiciels dérivés des éléments NetApp protégés par copyright sont soumis à la licence et à l'avis de nonresponsabilité suivants :

CE LOGICIEL EST FOURNI PAR NETAPP « EN L'ÉTAT » ET SANS GARANTIES EXPRESSES OU TACITES, Y COMPRIS LES GARANTIES TACITES DE QUALITÉ MARCHANDE ET D'ADÉQUATION À UN USAGE PARTICULIER, QUI SONT EXCLUES PAR LES PRÉSENTES. EN AUCUN CAS NETAPP NE SERA TENU POUR RESPONSABLE DE DOMMAGES DIRECTS, INDIRECTS, ACCESSOIRES, PARTICULIERS OU EXEMPLAIRES (Y COMPRIS L'ACHAT DE BIENS ET DE SERVICES DE SUBSTITUTION, LA PERTE DE JOUISSANCE, DE DONNÉES OU DE PROFITS, OU L'INTERRUPTION D'ACTIVITÉ), QUELLES QU'EN SOIENT LA CAUSE ET LA DOCTRINE DE RESPONSABILITÉ, QU'IL S'AGISSE DE RESPONSABILITÉ CONTRACTUELLE, STRICTE OU DÉLICTUELLE (Y COMPRIS LA NÉGLIGENCE OU AUTRE) DÉCOULANT DE L'UTILISATION DE CE LOGICIEL, MÊME SI LA SOCIÉTÉ A ÉTÉ INFORMÉE DE LA POSSIBILITÉ DE TELS DOMMAGES.

NetApp se réserve le droit de modifier les produits décrits dans le présent document à tout moment et sans préavis. NetApp décline toute responsabilité découlant de l'utilisation des produits décrits dans le présent document, sauf accord explicite écrit de NetApp. L'utilisation ou l'achat de ce produit ne concède pas de licence dans le cadre de droits de brevet, de droits de marque commerciale ou de tout autre droit de propriété intellectuelle de NetApp.

Le produit décrit dans ce manuel peut être protégé par un ou plusieurs brevets américains, étrangers ou par une demande en attente.

LÉGENDE DE RESTRICTION DES DROITS : L'utilisation, la duplication ou la divulgation par le gouvernement sont sujettes aux restrictions énoncées dans le sous-paragraphe (b)(3) de la clause Rights in Technical Data-Noncommercial Items du DFARS 252.227-7013 (février 2014) et du FAR 52.227-19 (décembre 2007).

Les données contenues dans les présentes se rapportent à un produit et/ou service commercial (tel que défini par la clause FAR 2.101). Il s'agit de données propriétaires de NetApp, Inc. Toutes les données techniques et tous les logiciels fournis par NetApp en vertu du présent Accord sont à caractère commercial et ont été exclusivement développés à l'aide de fonds privés. Le gouvernement des États-Unis dispose d'une licence limitée irrévocable, non exclusive, non cessible, non transférable et mondiale. Cette licence lui permet d'utiliser uniquement les données relatives au contrat du gouvernement des États-Unis d'après lequel les données lui ont été fournies ou celles qui sont nécessaires à son exécution. Sauf dispositions contraires énoncées dans les présentes, l'utilisation, la divulgation, la reproduction, la modification, l'exécution, l'affichage des données sont interdits sans avoir obtenu le consentement écrit préalable de NetApp, Inc. Les droits de licences du Département de la Défense du gouvernement des États-Unis se limitent aux droits identifiés par la clause 252.227-7015(b) du DFARS (février 2014).

#### Informations sur les marques commerciales

NETAPP, le logo NETAPP et les marques citées sur le site http://www.netapp.com/TM sont des marques déposées ou des marques commerciales de NetApp, Inc. Les autres noms de marques et de produits sont des marques commerciales de leurs propriétaires respectifs.